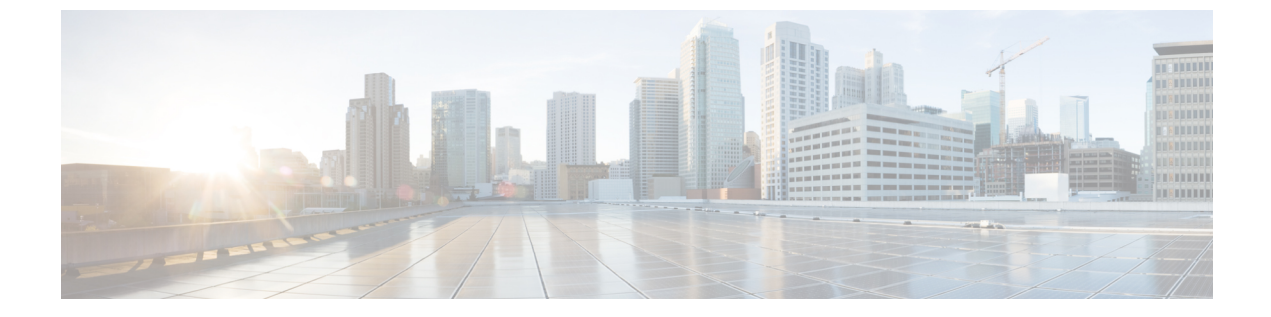

# サーバ ライセンスの管理

- ライセンス, 1 ページ
- Cダイレクトラックのライセンスのサポート, 4 ページ
- ファブリックインターコネクトのホスト ID の入手, 5 ページ
- ライセンスの取得, 6 ページ
- ライセンスのインストール, 6 ページ
- ファブリック インターコネクトにインストールされているライセンスの表示, 7 ページ
- ファブリックインターコネクトのライセンス使用状況の表示, 9ページ
- ライセンスのアンインストール、11 ページ

# ライセンス

各 Cisco UCS ファブリック インターコネクトには、いくつかのポート ライセンスが付属していま す。これらはプレインストールされ、ハードウェアとともに出荷されます。ファブリック イン ターコネクトは、完全ライセンスまたは部分ライセンスで購入できます。また、納入後に追加ラ イセンスを購入することもできます。

次の4つの新しいライセンスは6300シリーズ FI向けに追加され、6332 および 6332-16UP FI での み有効です。

- •40G\_ETH\_PORT\_ACTIVATION\_PKG: 40 GB イーサネット ポート用ライセンス
- 40G\_ETH\_C\_PORT\_ACTIVATION\_PKG: ラック サーバに直接接続された(Cダイレクト)
   40 GB イーサネット ポート用ライセンス
- 10G\_C\_PORT\_ACTIVATION\_PKG: ラックサーバに直接接続された(Cダイレクト) 6332-16UP の最初の16個の10GBユニファイドポート用ライセンス
- 10G\_PORT\_ACTIVATION\_PKG: 6332-16UP の最初の 16 個の 10 GB ユニファイド ポート用 ライセンス

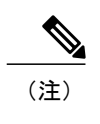

10G\_PORT\_ACTIVATION\_PKG および 10G\_C\_PORT\_ACTIVATION\_PKG ライ センスは 6332-16UP FI でのみ有効で、それらにだけインストールできます。

次のライセンスは、S3260システムがアプライアンス(アプライアンスポート)またはCisco UCS Manager 管理ノード(サーバポート)として FI に接続されている場合に使用されます。

#### 表1: S3260 システム ライセンス要件

| FI モデル    | ライセンス                       |
|-----------|-----------------------------|
| 6200      | ETH_PORT_ACTIVATION_PKG     |
| 6332      | 40G_ETH_PORT_ACTIVATION_PKG |
| 6332-16UP | 10G_PORT_ACTIVATION_PKG     |

各ファブリックインターコネクトは、少なくとも次のライセンス数がプリインストールされた状態で出荷されます。

| ファブリック インターコネクト             | デフォルトの基本ライセンス                                                     |
|-----------------------------|-------------------------------------------------------------------|
| Cisco UCS 6248 (ユニファイド ポート) | 拡張モジュールの最初の 12 個の有効なイーサ<br>ネット ポートおよび任意のファイバ チャネル<br>ポート用。        |
| Cisco UCS 6296 (ユニファイド ポート) | 拡張モジュールの最初の 18 個の有効なイーサ<br>ネット ポートおよび任意のファイバ チャネル<br>ポート用。        |
| Cisco UCS 6324              | 4個の非ブレークアウトポート専用。ライセン<br>スを含まない5番目のポートは、さらに4個の<br>10GBポートに分割されます。 |
| Cisco UCS 6332 16UP         | 4個の40GBポートと8個の10GBポート用。                                           |
|                             | (注) 最初の16個のポートは10GBです。<br>残りは40GBです。                              |
| Cisco UCS 6332              | 8 個の 40 GB ポート用。                                                  |

ポート ライセンスの使用

ポートライセンスは物理ポートにバインドされません。ライセンスされているポートをディセー ブルにすると、そのライセンスは次にイネーブルにされたポートで使用されます。追加の固定ポー トを使用するには、それらのポート用のライセンスを購入し、インストールする必要があります。 タイプ(ファイバ、イーサネット)に関係なく、ポートがイネーブルの場合は、すべてのポート がライセンスを使用します。

6332 および 6332-16UP プラットフォームで使用可能なブレークアウト対応ポートの場合は、ポートがブレークアウト ポートで、そのポートが引き続き 40 GB ライセンスを1 つだけ使用する場合 でも、40 GB のライセンスがメイン ポートに適用されたままになります。

(注)

ポートの初期設定でそれをイネーブルにし、ライセンスを使用します。

**(** 

- 重要
  - 製品の世代間でライセンスを移動させることはできません。6200 シリーズファブリックイン ターコネクト用に購入したライセンスを使用して 6300 シリーズファブリックインターコネク トのポートをイネーブルにすることはできません。その逆も同様です。

各 Cisco UCS 6324 ファブリック インターコネクト にはポート ライセンスが付属します。このラ イセンスは工場でインストールされ、ハードウェアと共に出荷されます。このライセンスは 8 個 の 40 GB ユニファイド ポートに対応し、サポートされているあらゆる用途に使用できます。C ダ イレクト ポート ライセンスは猶予期間にプレインストールされ、Cisco UCS ラック サーバで使用 できます。

#### 猶予期間

ライセンスがインストールされていないポートを使用しようとすると、Cisco UCS は 120 日間の 猶予期間を開始します。猶予期間は、最初にライセンスなしでポートを使用した時点から測定さ れ、有効なライセンスファイルがインストールされると一時停止されます。猶予期間中に使用さ れた時間数はシステムに保存されます。

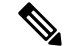

(注)

各物理ポートには固有の猶予期間があります。1つのポートで猶予期間を開始しても、すべてのポートの猶予期間が開始するわけではありません。

ライセンスされているポートの設定を解除すると、そのライセンスは、猶予期間内で機能してい るポートに移行されます。複数のポートが猶予期間内で動作している場合、ライセンスは猶予期 間の終了が最も近いポートに移動されます。

#### ハイ アベイラビリティ構成

フェールオーバー中の不整合を避けるため、クラスタ内の両方のファブリックインターコネクト に同数のライセンスされたポートを用意することを推奨します。均衡が保たれていない状態で フェールオーバーが発生すると、Cisco UCS は欠けているライセンスを有効化して、フェールオー バーノードで使用される各ポートに対して猶予期間を開始します。

# Cダイレクト ラックのライセンスのサポート

各 Cisco UCS ファブリック インターコネクトは、デフォルトの数のポート ライセンスが工場で付 与され、ハードウェアと一緒に出荷されます。C ダイレクト サポートは、ラック サーバに接続さ れたポートのみカバーします。 10G\_C\_PORT\_ACTIVATION\_PKG および

40G\_ETH\_C\_PORT\_ACTIVATION\_PKG は、既存のライセンス機能と同じプロパティがすべて設定された既存のライセンスパッケージに追加されます。[下位数量(Subordinate Quantity)]プロパティは、ラックサーバに接続されたポートを追跡するために、10G\_PORT\_ACTIVATION\_PKG および 40G\_ETH\_PORT\_ACTIVATION\_PKG に追加されます。

Cisco UCS Manager GUIの[ライセンス (License)]タブに、新しいライセンスとそのライセンスの[下位数量 (Subordinate Quantity)]が表示されます。scope license の下で show feature コマンドおよび show usage コマンドを使用して、ライセンス機能、ベンダー バージョン タイプ、各ライセンスの猶予期間を表示することもできます。

ラックサーバに接続されたポートは、ライセンスが使用可能であるか、またはライセンスが使用 中でない場合に、既存の10G\_PORT\_ACTIVATION\_PKGおよび40G\_ETH\_PORT\_ACTIVATION\_PKG を使用できます。それ以外の場合は、10G\_C\_PORT\_ACTIVATION\_PKG および 40G\_ETH\_C\_PORT\_ACTIVATION を購入してライセンスの猶予期間を無効にする必要がありま す。

10 GB ポートでの変更はありません。10G\_PORT\_ACTIVATION\_PKG および 10G\_C\_PORT\_ACTIVATION\_PKG ライセンス パッケージには、既存の ETH\_PORT\_ACTIVATION\_PKG および ETH\_PORT\_C\_ACTIVATION\_PKG ライセンス機能と同じ プロパティがすべて含まれています。

### 設定と制約事項

- ・Cダイレクトラックライセンス機能は、CIMCポートではなく、FIに直接接続されたラック サーバポートを構成します。10G\_C\_PORT\_ACTIVATION\_PKG および
   40G ETH C PORT ACTIVATION PKGのデフォルトの数量は常に0です。
- 40 GB ポートまたは 40 GB ブレークアウト ポート配下のブレークアウト ポートが接続なし で有効な場合、このポートには 40G\_ETH\_PORT\_ACTIVATION\_PKG(使用可能な場合)に 基づいてライセンスが割り当てられます。このポートがタイム ラグの後にダイレクト コネ クト ラック サーバに接続されると、ライセンスの完全な再割り当てがトリガーされ、この ポートは、次のライセンス割り当てシナリオのいずれかで処理されます。

40 GB ブレークアウトポート配下のブレークアウトポートがイネーブルで、そのポートがダ イレクト コネクト ラック サーバに接続され、40G\_C\_PORT\_ACTIVATION\_PKG ライセンス ファイルが FI にインストールされている場合は、次のライセンス割り当てが行われます。

- ・ブレークアウトポート配下の他のポートがイネーブルでない場合は、
   40G\_C\_PORT\_ACTIVATION\_PKGに基づいて親の40GBポートにライセンスが割り当てられ、使用済み数量がこのインスタンスに増分されます。
- 他のポートが有効で、1つ以上のポートがダイレクトコネクトラックサーバに接続されていない場合は、ポートが使用されていない場合でも、

40G\_ETH\_PORT\_ACTIVATION\_PKG に基づいて親の 40 GB ポートにライセンスが割り 当てられ、使用済み数量がこのインスタンスに増分されます。

- 40 GB ブレークアウトポート配下のブレークアウトポートがイネーブルで、そのポートがダイレクトコネクトラックサーバに接続され、40G\_C\_PORT\_ACTIVATION\_PKG ライセンスファイルがFIにインストールされていない場合は、次のライセンス割り当てが行われます。
  - ・ブレークアウトポート配下のポートがイネーブルでない場合は、
     40G\_ETH\_PORT\_ACTIVATION\_PKGに基づいて親の40 GB ポートにライセンスが割り当てられます。ライセンスが40G\_ETH\_PORT\_ACTIVATION\_PKG で使用可能な場合は、下位の数量が増分されます。ライセンスが使用可能でない場合は、この機能の使用済み数量が増分され、ポート全体が猶予期間に入ります。
  - 他のポートが有効で、1つ以上のポートがダイレクトコネクトラックサーバに接続されていない場合は、ポートが使用されていない場合でも、
     40G\_ETH\_PORT\_ACTIVATION\_PKGに基づいて親の40 GBポートにライセンスが割り当てられ、使用済み数量がこのインスタンスに増分されます。

# ファブリック インターコネクトのホスト **ID** の入手

ホスト ID はシリアル番号とも呼ばれます。

#### 手順

|       | コマンドまたはアクション                            | 目的                                                                           |
|-------|-----------------------------------------|------------------------------------------------------------------------------|
| ステップ1 | UCS-A# scope license                    | ライセンス モードを開始します。                                                             |
| ステップ2 | UCS-A /license # show<br>server-host-id | ファブリックインターコネクトのホスト ID ま<br>たはシリアル番号を入手します。<br><b>ドント</b> 等号 (=) の後ろに表示されるホスト |
|       |                                         | ID 全体を使用します。                                                                 |

次に、ファブリックインターコネクトのホスト ID を入手する例を示します。

### 次の作業

シスコから必要なライセンスを入手します。

# ライセンスの取得

(注)

このプロセスは、このマニュアルのリリース後に変更される場合があります。このマニュアル の手順が1つ以上当てはまらない場合は、シスコの担当者にライセンスファイルの入手方法 をお問い合わせください。

### はじめる前に

次を入手します。

- ファブリックインターコネクトのホスト ID またはシリアル番号
- ファブリックインターコネクトまたは拡張モジュールの権利証明書またはその他の購入証明
   書

#### 手順

- ステップ1 権利証明書またはその他の購入証明書から、製品認証キー(PAK)を取得します。
- ステップ2 権利証明書またはその他の購入証明書で Web サイトの URL を確認します。
- ステップ3 ファブリックインターコネクトのWebサイトURLにアクセスし、シリアル番号とPAKを入力します。 シスコからライセンスファイルが電子メールで送信されます。ライセンスファイルは、要求され

たファブリック インターコネクトでの使用だけを許可するようにデジタル署名されています。 Cisco UCS Manager がライセンス ファイルにアクセスすると、要求された機能もイネーブルにな ります。

### 次の作業

ファブリックインターコネクトにライセンスをインストールします。

# ライセンスのインストール

(注)

クラスタ構成の場合、マッチングペアの両方のファブリックインターコネクトにライセンス をダウンロードしてインストールすることを推奨します。個々のライセンスは、ダウンロード を開始するために使用するファブリックインターコネクトのみにダウンロードされます。

### はじめる前に

シスコから必要なライセンスを入手します。

|       | コマンドまたはアクショ<br>ン                                        | 目的                                                                                                    |  |
|-------|---------------------------------------------------------|----------------------------------------------------------------------------------------------------|--|
| ステップ1 | UCS-A# scope license                                    | ライセンスモードを開始します。                                                                                                |  |
| ステップ2 | UCS-A /license #<br>download license<br>from-filesystem | ダウンロード元の場所からライセンスをダウンロードします。 <i>from-filesystem</i> :引数には、次のいずれかの構文を使用します。                                     |  |
|       |                                                         | • ftp:// server-ip-addr                                                                                        |  |
|       |                                                         | • scp:// username@server-ip-addr                                                                               |  |
|       |                                                         | • <b>sftp:</b> // username@server-ip-addr                                                                      |  |
|       |                                                         | • tftp:// server-ip-addr: port-num                                                                             |  |
|       |                                                         | パス名またはファイル名にスペースを含めることはでき<br>ません。たとえば、                                                                         |  |
|       |                                                         | c:\Path\Folder_Name\License.licは有効なパスで<br>すが、c:\Path\Folder Name\License.licは<br>「Folder Name」内にスペースがあるため無効です。 |  |
| ステップ3 | UCS-A /license # install                                | ライセンスをインストールします。                                                                                               |  |
|       | tile license_filename                                   | <ul> <li>(注) 新しいポートライセンスをインストールする場合、ダウンタイムは不要で、トラフィックへの<br/>影響はありません。</li> </ul>                               |  |

## 手順

次に、FTP を使用してライセンスをダウンロードし、インストールする例を示します。

```
UCS-A # scope license
UCS-A /license # download license ftp://192.168.10.10/license/port9.lic
UCS-A /license # install file port9.lic
UCS-A /license #
```

# ファブリックインターコネクトにインストールされてい るライセンスの表示

手順

I

|       | コマンドまたはアクション         | 目的               |
|-------|----------------------|------------------|
| ステップ1 | UCS-A# scope license | ライセンス モードを開始します。 |

|           | コマンドまたはアクション                                                                     | 目的                                                           |
|-----------|----------------------------------------------------------------------------------|--------------------------------------------------------------|
| <br>ステップ2 | UCS-A /license # <b>show file</b><br>[ <i>license_filename</i>   <b>detail</b> ] | ファブリックインターコネクトにインストー<br>ルされたライセンスを、コマンドで指定した<br>詳細レベルで表示します。 |

次に、ファブリックインターコネクトにインストールされたライセンスの全詳細を表示する例を 示します。

```
UCS-A# scope license
UCS-A /license # show file detail
License file: UCSFEAT20100928112305377.lic
    Id: 1212121212121212
    Version: 1.0
    Scope: A
    State: Installed
    Features
    Feature Name: ETH PORT ACTIVATION PKG
    Vendor: cisco
    Version: 1.0
    Quantity: 24
    Lines
        Line Id: 1
        Type: Increment
        Expiry Date: Never
        Pak:
        Quantity: 24
        Signature: B10101010101
License file: UCSFEAT20100928112332175.lic
    Id: 1313131313131313
    Version: 1.0
    Scope: B
    State: Installed
    Features
    Feature Name: ETH_PORT_ACTIVATION_PKG
    Vendor: cisco
    Version: 1.0
    Quantity: 24
    Lines
        Line Id: 1
        Type: Increment
        Expiry Date: Never
        Pak:
        Quantity: 24
        Signature: F302020202020
```

UCS-A /license #

Γ

# ファブリックインターコネクトのライセンス使用状況の 表示

### 手順

|                   | コマンドまた<br>はアクション               | 目的                                                                                |
|-------------------|--------------------------------|-----------------------------------------------------------------------------------|
| ステッ<br>プ1         | UCS-A# scope<br>license        | ライセンス モードを開始します。                                                                  |
| ステッ<br>プ <b>2</b> | UCS-A /license<br># show usage | ファブリック インターコネクトにインストールされたすべてのライセン<br>ス ファイルに関するライセンス使用状況テーブルを表示します。               |
|                   |                                | これには以下が含まれます。                                                                     |
|                   |                                | * 機能名(Feat Name)                                                                  |
|                   |                                | ライセンスを適用する機能の名前。                                                                  |
|                   |                                | • 範囲(Scope)                                                                       |
|                   |                                | ライセンスに関連付けられたファブリック。                                                              |
|                   |                                | ・デフォルト(Default)                                                                   |
|                   |                                | この Cisco UCS ドメイン に提供されるデフォルトのライセン<br>ス数。                                         |
|                   |                                | • 合計数量(Total Quant)                                                               |
|                   |                                | 使用可能なライセンスの総数。この値は、購入ライセンス数<br>とデフォルト ライセンス数の合計です。                                |
|                   |                                | ・使用済み数量(Used Quant)                                                               |
|                   |                                | 現在システムで使用中のライセンスの数。この値が使用可能<br>なライセンスの総数を超えると、一部のポートは関連する猶<br>予期間を経過した後に機能を停止します。 |
|                   |                                | • 下位数量(Subordinate Quant)                                                         |
|                   |                                | 現在システムで使用中のCシリーズ ラック サーバ。                                                         |

1

| コマンドまた<br>はアクション | 目的                                                                                           |
|------------------|----------------------------------------------------------------------------------------------|
|                  | ・<br><b>状態(State)</b><br>ライセンスの動作状態。                                                         |
|                  | ・ピア カウントの比較(Peer Count Comparison)                                                           |
|                  | このファブリック インターコネクトと比較したピア ファブ<br>リック インターコネクトのライセンス数。次のいずれかにな<br>ります。                         |
|                  | • [超えています(exceeds)] : ピア ファブリック インター<br>コネクトには、このファブリック インターコネクトより<br>も多くのライセンスがインストールされています |
|                  | •[不足しています(lacks)]: ピア ファブリック インター<br>コネクトには、このファブリック インターコネクトより<br>も少ないライセンスがインストールされています    |
|                  | •[一致しています(matching)] : 両方のファブリックイン<br>ターコネクトに同数のライセンスがインストールされて<br>います                       |
|                  | * 使用された猶予(Grace Used)                                                                        |
|                  | 猶予期間に使用された時間(秒単位)。猶予期間が終了する<br>と、新しいライセンスを購入するまで Cisco UCS がアラート<br>メッセージを送信します。             |
|                  |                                                                                              |

次に、ファブリックインターコネクトにインストールされたライセンスの全詳細を表示する例を 示します。

| UCS-A# <b>scope license</b><br>UCS-A /license # <b>show usage</b> |            |       |         |       |       |            |                 |     |
|-------------------------------------------------------------------|------------|-------|---------|-------|-------|------------|-----------------|-----|
| Feat Name                                                         |            | Scope | Default | Total | Quant | Used Quant | Subordinate Qua | int |
| State<br>                                                         | Peer Count | Compa | rison   | Grace | Used  |            |                 |     |
|                                                                   |            |       |         |       |       |            |                 |     |
| ETH_PORT_ACTIVATION_                                              | PKG        | A     | 20      | 48    |       | 12         |                 | 0   |
| License Ok                                                        | Matching   |       |         |       | 0     |            |                 |     |
| ETH_PORT_C_ACTIVATIO                                              | N_PKG      | A     | 0       | 0     |       | 0          |                 | 0   |
| Not Applicable                                                    | Matching   |       |         |       | 0     |            |                 |     |
| ETH PORT ACTIVATION                                               | PKG        | В     | 20      | 48    |       | 11         |                 | 0   |
| License Ok                                                        | Matching   |       |         |       | 0     |            |                 |     |
| ETH PORT C ACTIVATIO                                              | N PKG      | В     | 0       | 0     |       | 0          |                 | 0   |
| Not Applicable                                                    | Matching   |       |         |       | 0     |            |                 |     |
| UCS-A /license #                                                  |            |       |         |       |       |            |                 |     |

UCS-A# scope license

UCS-A /license # show feature

| Licens | e feature:              |        |         |         |       |        |
|--------|-------------------------|--------|---------|---------|-------|--------|
| Na     | me                      | Vendor | Version | Туре    | Grace | Period |
|        |                         |        |         |         |       |        |
| ΕT     | H PORT ACTIVATION PKG   | cisco  | 1.0     | Counted |       | 120    |
| ΕT     | H PORT C ACTIVATION PKG | cisco  | 1.0     | Counted |       | 120    |
| UCS-A  | /license #              |        |         |         |       |        |

# ライセンスのアンインストール

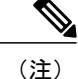

使用中の永続ライセンスはアンインストールできません。未使用の永久ライセンスだけをアン インストールできます。使用中の永久ライセンスの削除を試みると、その要求は Cisco UCS Manager によって拒否され、エラーメッセージが表示されます。

### はじめる前に

Cisco UCS Manager の設定をバックアップします。

#### 手順

|       | コマンドまたはアクション                                    | 目的                         |
|-------|-------------------------------------------------|----------------------------|
| ステップ1 | UCS-A# scope license                            | ライセンスモードを開始します。            |
| ステップ2 | UCS-A /license # clear file<br>license-filename | 指定したライセンスをアンインストー<br>ルします。 |

Cisco UCS Manager はライセンスを非アクティブ化し、ライセンスのリストからそのライセンスを 削除し、ファブリックインターコネクトからライセンスを削除します。ポートは、ライセンスな しモードに移行します。クラスタ構成の場合は、他のファブリックインターコネクトからもライ センスをアンインストールする必要があります。

次に、port9.licをアンインストールする例を示します。

```
UCS-A # scope license
UCS-A /license # clear file port9.lic
Clearing license port9.lic:
SERVER this_host ANY
VENDOR cisco
INCREMENT ETH PORT_ACTIVATION_PKG cisco 1.0 permanent 1 \
VENDOR_STRING=<LIC_SOURCE>UCS_SWIFT</LIC_SOURCE><SKU>N10-L001=</SKU> \
HOSTID=VDH=FLC12360025 \
NOTICE="<LicFileID>20090519200954833</LicFileID><LicLineID>1</LicLineID> \
<PAK></PAK>" SIGN=C01FAE4E87FA
Clearing license ......done
UCS-A /license #
```

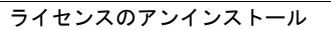

٦